# TUTORIAL DO MÓDULO DE REQUERIMENTOS DO SUAP – ALUNO(A)

O(A) Aluno(a) deverá realizar o *login* no sistema SUAP no seguinte endereço: *suap.ifsp.edu.br* 

Insira seu usuário e senha, conforme a imagem abaixo:

| suap                    |                             |                                               |                                                                                                    |
|-------------------------|-----------------------------|-----------------------------------------------|----------------------------------------------------------------------------------------------------|
| ACESSOS                 |                             | suan (                                        | 2000                                                                                                    |
| Login                   | Insira o seu Usuário e Senh | a Suap                                        | المحلول المستحصي المستعلين                                                                                                    |
| Acesso do Responsável   | e Clique em "Acessar"       | sistema unificado de<br>administração pública | the state of the state of the s |
| Como Acessar o SUAP?    |                             |                                               |                                                                                                    |
|                         |                             | Usuário:                                      |                                                                                                    |
| Documentos Gerais       |                             |                                               |                                                                                                    |
|                         | <                           | Senha:                                        |                                                                                                    |
| AVALIAÇÕES              |                             |                                               | the second second second second second second second second second second second second second second second s                                                                                                    |
| 🗠 Avaliação de Estágio  |                             |                                               | the second second second second second second second second second second second second second second second s                                                                                                    |
| 🖹 Avaliação Integrada   |                             |                                               | the second second second second second second second second second second second second second second second s                                                                                                    |
| CONSULTAS               |                             | Acessar                                       |                                                                                                    |
| Processos Físicos       |                             | Esqueceu ou deseia alterar sua senha?         |                                                                                                    |
| 🥒 Catálogo de telefones |                             | Primeiro acesso                               | marker CCC                                                                                                    |

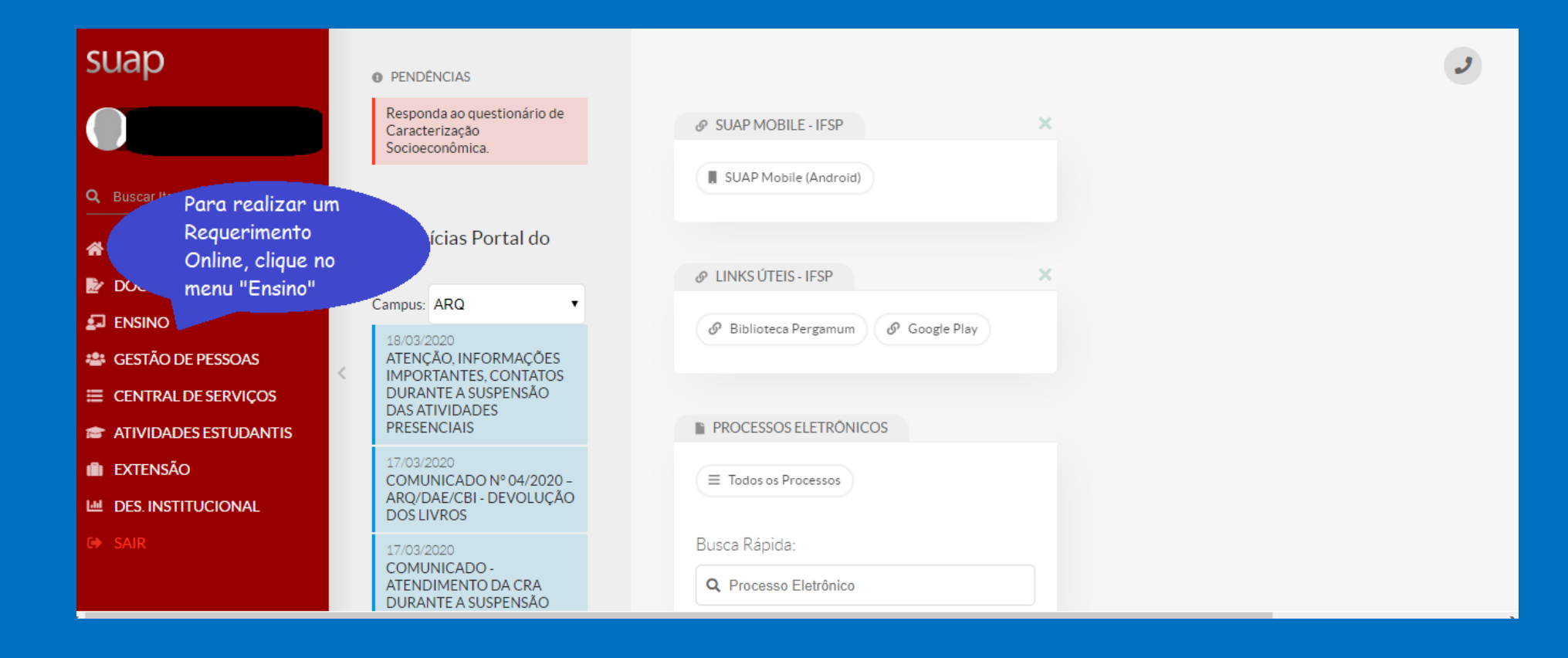

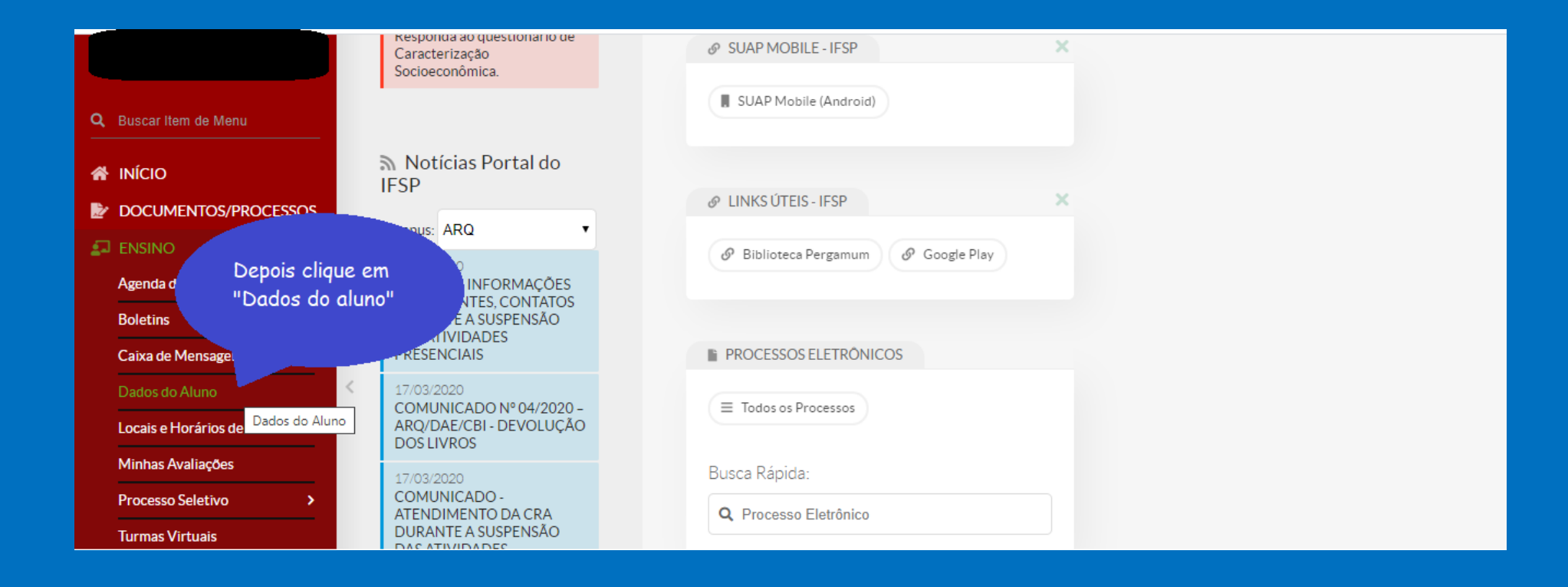

O(A) aluno(a) poderá emitir o seu próprio Atestado de Conclusão de curso, ou o Atestado de Matrícula, caso esteja ainda cursando, conforme a tela abaixo. Esses documentos possuem um código de autenticação que pode ser validado no próprio SUAP pela instituição que receberá o seu documento, não necessitando de assinatura da Secretaria do Campus.

| SUAD                                | Início » Rodrigo Aparecido Norcia (A | AQ1500449)            |                                                    | É possível a er<br>Atestado de d<br>Atestado de d<br>os alunos que<br>cursando . | nissão do<br>Conclusão, e do<br>Matrícula para<br>estão | Documentos V<br>Matriz Curricular<br>Atestado de<br>Conclusão de<br>Curso |
|-------------------------------------|--------------------------------------|-----------------------|----------------------------------------------------|----------------------------------------------------------------------------------|---------------------------------------------------------|---------------------------------------------------------------------------|
|                                     |                                      |                       |                                                    | Situação                                                                         | Concluído                                               |                                                                           |
|                                     |                                      |                       |                                                    | Ingresso                                                                         | 2015/1                                                  |                                                                           |
|                                     |                                      | Período<br>Referência | 4°                                                 | I.R.A.                                                                           | 8,79                                                    |                                                                           |
|                                     | <                                    | Curso                 | ARQ16004 - TÉCNICO EM MECĂNICA (Câmpus Araraquara) |                                                                                  |                                                         |                                                                           |
| Boletins                            |                                      | Matriz                | 832 - Matriz curso ARQ16004                        | Qtd. Períodos                                                                    | 4                                                       |                                                                           |
| Caixa de Mensagens                  |                                      | Situação<br>Sistêmica | Migrado do Nambei para o SUAP                      | Data da Migração                                                                 | 31/01/2019 00:0                                         | 00:00                                                                     |
| Locais e Horários de Aula           |                                      | Impressão<br>Digital  | Não                                                |                                                                                  |                                                         |                                                                           |
| Minhas Avaliações Processo Seletivo |                                      | Emitiu<br>Diploma     | Sim                                                |                                                                                  |                                                         |                                                                           |

Na mesma tela é possível realizar o Requerimento Online, conforme a imagem abaixo:

|     | Boletins                  |   |                                       | Matriz                | 832 - Matriz curso ARQ1 | 16004    |                           | Qtd. Períodos        | 4            |                 |
|-----|---------------------------|---|---------------------------------------|-----------------------|-------------------------|----------|---------------------------|----------------------|--------------|-----------------|
|     | Caixa de Mensagens        |   |                                       | Situação<br>Sistêmica | Migrado do Nambei par   | a o SUAP |                           | Data da Migração     | 31/01/201900 | ):00:00         |
|     | Dados do Aluno            |   |                                       | Impressão             | Não                     |          |                           |                      |              |                 |
|     | Locais e Horarios de Aula |   |                                       | Digital               |                         |          |                           |                      |              |                 |
|     | Minhas Avaliações         |   |                                       | Diploma               | Sim                     |          |                           |                      |              |                 |
|     | Processo Seletivo >       |   |                                       |                       |                         |          |                           |                      |              |                 |
|     | Turmas Virtuais           |   |                                       |                       |                         |          |                           |                      |              |                 |
| -24 | GESTÃO DE PESSOAS         |   | Clique na aba<br>"Pequerimentos"      | is                    | Requisitos de Conclus   | são 1    | Atividades Complementares | Diplomas/Certifica   | ados 3 T     | CC / Relatórios |
| ≣   | CENTRAL DE SERVIÇOS       |   | Requerimentos                         |                       |                         |          |                           |                      |              |                 |
| 1   | ATIVIDADES ESTUDANTIS     | < |                                       | <sub>s</sub> oës B    | Boletins Histórico      | Caracte  | erização Socioeconômica A | tividades Estudantis | Dados Bancá  | rios            |
| ŵ   | extensão                  |   | Locais/Horários de Aula               | Requeriment           | ntos                    |          |                           | Clique em "Adicional |              |                 |
| ш   | DES. INSTITUCIONAL        |   |                                       |                       |                         |          |                           | Requerimento" e dep  | oois em      |                 |
|     | SAIR                      |   | <ul> <li>Histórico do Rog</li> </ul>  | worimont              | 26                      |          |                           | "Assuntos Diversos"  |              |                 |
|     |                           |   | <ul> <li>Thistorico de Req</li> </ul> | uermento              | 55                      |          |                           |                      |              |                 |
|     |                           |   |                                       |                       |                         |          |                           |                      | Adicionar    | Requerimento 👻  |
|     |                           |   | Nenhum requerin                       | nento cadastra        | ado até o momento       |          |                           |                      | Assur        | itos Diversos   |
|     |                           |   | • Rennun requerm                      | iento cauastra        | ado ate o momento.      |          |                           |                      |              |                 |

No final do Requerimento abaixo clique em "Salvar".

|     | Boletins                  |                          | Matriz                         | 832 - Matriz curso ARQ16004    | indos 4                                                                      |                  |
|-----|---------------------------|--------------------------|--------------------------------|--------------------------------|------------------------------------------------------------------------------|------------------|
|     | Caixa de Mensagens        | _                        | Situação                       | Migrado do Nambei para o SUAP  | O SUAP permite a solicitação de vários                                       | 2019 00:00:00    |
|     | Dados do Aluno            |                          | Sistêmica                      |                                | tipos de Requerimentos, por exemplo, o<br>cancelamento de disciplina para os | 2                |
|     | Locais e Horários de Aula | Pequerimento             |                                |                                | cursos de Graduação.                                                         |                  |
|     | Minhas Avaliações         | Requerimento             |                                |                                |                                                                              |                  |
|     | Processo Seletivo         | Tipo Requerimento: *     | Concelemente de Dissiplin      |                                |                                                                              |                  |
|     | Turmas Virtuais           |                          | Cancelamento de Disciplina     | a                              | X                                                                            |                  |
| -23 | GESTÃO DE PESSOAS         | Curso:                   | <b>Q</b> ARQ16004 - TÉCNICO EM | I MECÂNICA (Câmpus Araraquara) | x                                                                            |                  |
| ≣   | CENTRAL DE SERVIÇO        | Description (Institution |                                |                                | Escreva a Descrição ou Justificativa                                         | C / Relatorios   |
|     | ATIVIDADES ESTUDAN        | Descrição/Justificativa: |                                |                                | do pedido de Cancelamento da<br>matrícula na disciplina requerida.           | os               |
| ŵ   | EXTENSÃO                  |                          |                                |                                |                                                                              |                  |
| 6   | DES. INSTITUCIONAL        |                          |                                |                                |                                                                              |                  |
|     | SAIR                      |                          |                                |                                |                                                                              |                  |
|     |                           |                          |                                |                                |                                                                              | Description      |
|     |                           |                          | L                              |                                | <i>h</i>                                                                     | r Kequerimento V |
|     |                           | Salvar                   |                                |                                |                                                                              |                  |

| des. Institucional<br>Sair | ✓ Históri | co de R | equerimento                   | 05                     |                                                                                                    | O(A) aluno(a) p<br>avaliação do rec<br>para secretaria<br>definido quando<br>aparecer "Defe | oderá acomp<br>querimento en<br>, e terá seu s<br>o a coluna "Si<br>rido" ou "Ind | anhar a<br>ncaminhado<br>tatus<br>tuação"<br>leferido" | Adi      | cionar Requerimento 👻 |
|----------------------------|-----------|---------|-------------------------------|------------------------|----------------------------------------------------------------------------------------------------|---------------------------------------------------------------------------------------------|-----------------------------------------------------------------------------------|--------------------------------------------------------|----------|-----------------------|
|                            | Ações     | Código  | Тіро                          | Data                   | Orlentações                                                                                                    | Detalhamento                                                                                | Localização                                                                       | Situação                                               | Deferido | Observação/Motivo     |
| <                          | Q 🗑       | 6823    | Cancelamento<br>de Disciplina | 19/03/2020<br>16:21:24 | Observe o prazo de seu<br>campus para esse tipo de<br>solicitação. Indique<br>código e nome da<br>disciplina desejada.<br>Acompanhe o<br>requerimento e o campo<br>observação, para saber a<br>situação em que se<br>encontra. |                                                                                             | -                                                                                 | Pendente                                               |          | -                     |

#### Segue os Tipos de Requerimentos no SUAP e suas orientações para solicitação.

| #      | Nome × 2 ^                        | Orlentações                                                                                                    | Prazo<br>(Dias<br>Corridos) | Documentos exigidos                                                                                                    |
|--------|-----------------------------------|----------------------------------------------------------------------------------------------------|-----------------------------|----------------------------------------------------------------------------------------------------|
| c<br>گ | 1.ª Via da Carteira<br>Estudantil | Atualmente, devido a situação de Pandemia pela COVID-19, estamos permitindo<br>que o(a) próprio aluno(a) realize a impressão de sua Carteira Estudantil.<br>Dessa forma, leia o arquivo "Carteirinha - Orientações - FOTO", antes de enviar a<br>sua foto 3/4 para solicitar a carteira estudantil, o arquivo está disponível no<br>link: https://drive.ifsp.edu.br/s/Telw2fiYI0dDG9n<br>A foto deverá ser enviada para o e-mail da Coordenadoria de Registros<br>Acadêmicos do Campus, junto com o nº do código desse requerimento. Dessa<br>forma, é preciso identificar o e-mail no arquivo "Email - Campus", disponível no<br>link: https://drive.ifsp.edu.br/s/Telw2fiYI0dDG9n<br>Acompanhe também o Campo de "Processos Eletrônicos" no SUAP, pois esse<br>requerimento também poderá gerar a abertura de um processo eletrônico.                                                                                                    | 60                          | Fique atento as orientações antes de<br>realizar o Requerimento.                                                                                                    |
| Q<br>B | 2ª Via da Carteira<br>Estudantil  | O pedido de 2ª via pode ocorrer em casos de perda, extravio, dano, roubo ou<br>furto e alteração de nome.<br>Por favor, leia as instruções do artigo 17 a 19 do link abaixo para saber quais são<br>os procedimentos para solicitação da 2ª via da Carteira Estudantil.<br>Como nesse período de pandemia o próprio aluno fará a impressão da<br>carteirinha, então não estamos cobrando o pagamento da GRU.<br>https://drive.ifsp.edu.br/s/VEVo9nNugzFds5a#pdfviewer<br>Por favor, preencher o formulário "Formulário de pedido de 2.ª via de carteirinha"<br>e anexar em formato <b>pdf</b> nesse requerimento. O formulário está disponível no<br>link: https://drive.ifsp.edu.br/s/Telw2fiYl0dDG9n<br>Nos casos de Requerimento para inclusão do Nome Social, por favor, anexar o<br>formulário preenchido "Inclusão do Nome Social", encontrado no<br>link: https://drive.ifsp.edu.br/s/Telw2fiYl0dDG9n<br>Anexar o formulário em formato <b>"pdf".</b><br>Acompanhe também o Campo de "Processos Eletrônicos" no SUAP, pois esse<br>requerimento também poderá gerar a abertura de um processo eletrônico. | 60                          | Formulário de pedido de 2.ª via<br>de carteirinha, Boletim de<br>Ocorrência/ Requerimento de<br>Inclusão de Nome Social/<br>Documento que comprove<br>mudança de Nome Civil |

| c ْك   | 2.ª Via de Diploma,<br>Histórico Escolar Final ou<br>Certificado de Curso<br>Técnico, Pós-Graduação<br>Lato Sensu | Os pedidos de 2.ª via são previstos nos casos de roubo, extravio, furto, ou perda da 1.ª via. Nesses casos, é necessário anexar o Boletim de Ocorrência no requerimento.<br>Nos casos em que a 1.ª via foi danificada, será necessário a entrega da 1.ª via quando for retirar a 2.ª via.<br>Nos casos de mudança de nome civil, será necessário anexar um documento que comprove a mudança do nome civil.<br>Nesse período de Pandemia, devido a COVID-19, estamos emitindo esse documento e entregando apenas em casos de urgência, que deverá ser especificado através de um documento que será anexado a esse requerimento.<br>Caso o pedido seja deferido, a entrega será agendada através do Comunicador.<br>O(A) aluno receberá a mensagem por e-mail/e ou pelo SUAP.<br>Acompanhe o requerimento e o campo observação, para saber a situação em que se encontra<br>Acompanhe também o Campo de "Processos Eletrônicos" no SUAP, pois esse requerimento também poderá gerar a abertura de um processo eletrônico.                         | 60  | Boletim de Ocorrência/<br>Documento que comprove a<br>mudança do Nome Civil,<br>Documento que comprove a<br>Urgência | • |
|--------|----------------------------------------------------------------------------------------------------|----------------------------------------------------------------------------------------------------|-----|----------------------------------------------------------------------------------------------------|---|
| Q<br>B | 2.ª Via de Diplomas,<br>Histórico Escolar Final de<br>Graduação, Pós-<br>Graduação Stricto Sensu                  | Os pedidos de 2.ª via são previstos nos casos de roubo, extravio, furto, ou perda<br>da 1.ª via. Nesses casos, é necessário anexar o Boletim de Ocorrência no<br>requerimento.<br>Nos casos em que a 1.ª via foi danificada, será necessário a entrega da 1.ª via<br>quando for retirar a 2.ª via.<br>Nos casos de mudança de nome civil, será necessário anexar um documento que<br>comprove a mudança do nome civil.<br>Nesse período de Pandemia, devido a COVID-19, estamos emitindo esse<br>documento e entregando apenas em casos de urgência, que deverá ser<br>especificado através de um documento que será anexado a esse requerimento.<br>Caso o pedido seja deferido, a entrega será agendada através do Comunicador.<br>O(A) aluno receberá a mensagem por e-mail/e ou pelo SUAP.<br>Acompanhe o requerimento e o campo observação, para saber a situação em<br>que se encontra<br>Acompanhe também o Campo de "Processos Eletrônicos" no SUAP, pois esse<br>requerimento também poderá gerar a abertura de um processo eletrônico. | 120 | Boletim de<br>Ocorrência/Documento<br>comprove a mudança de Nome<br>Civil, Documento que comprove a<br>Urgência      | Ø |

| ( | Q<br>B | Aproveitamento de<br>Estudos | Observe o prazo de seu campus para esse tipo de solicitação.<br>Faça upload dos documentos (grade, ementa e histórico assinados pela<br>instituição de origem).<br>Preencha o Formulário: "Aproveitamento_Estudos" disponível no<br>link: https://drive.ifsp.edu.br/s/Telw2fiYl0dDG9n e anexe a esse requerimento<br>no formato <b>pdf.</b><br>Acompanhe o requerimento e o campo observação, para saber a situação em<br>que se encontra.<br>Acompanhe também o Campo de "Processos Eletrônicos" no SUAP, pois esse<br>requerimento também poderá gerar a abertura de um processo eletrônico.                                             |                             | Ement<br>Formu<br>"Aprov | tas, Grade, Histórico,<br>Jlário:<br>veitamento_Estudos" | 0 |
|---|--------|------------------------------|----------------------------------------------------------------------------------------------------|-----------------------------|--------------------------|----------------------------------------------------------|---|
|   | Q<br>B | Atestado de Conclusão        | Caso o processo seja deferido, o seu Atestado de Conclusão será enviado via<br>Comunicador no SUAP.<br>O(A) aluno receberá o documento assinado de forma digital através de seu e-<br>mail e/ou através do SUAP.<br>Acompanhe também o Campo de "Processos Eletrônicos" no SUAP, pois esse<br>requerimento também poderá gerar a abertura de um processo eletrônico.                                                                                                    | -<br>-<br>10<br>e           |                          | Nenhum                                                   |   |
|   | Q B    | Atestado de Matrícula        | O Atestado de Matrícula já está disponível para impressão com seu acesso no<br>SUAP.<br>Caso necessite de um Atestado de Matrícula com informações mais completa<br>por exemplo, com os horários das aulas, por favor, especificar as informações<br>requerimento.<br>Caso o processo seja deferido, o seu Atestado de Matrícula será enviado via<br>Comunicador no SUAP.<br>O(A) aluno receberá o documento assinado de forma digital através de seu e-<br>mail e/ou através do SUAP.<br>Acompanhe também o Campo de "Processos Eletrônicos" no SUAP, pois esse<br>requerimento também poderá gerar a abertura de um processo eletrônico. | o<br>as,<br>s no<br>10<br>- |                          | Nenhum                                                   |   |

| م<br>گ           | Avaliação Substitutiva        | Faça upload do atestado médico e formulário "Avaliação Substitutiva",<br>disponível no seguinte link: https://drive.ifsp.edu.br/s/Telw2fiYI0dDG9n , e<br>anexe a esse requerimento em formato <b>pdf.</b><br>Acompanhe o requerimento e o campo observação, para saber a situação em<br>que se encontra.<br>Acompanhe também o Campo de "Processos Eletrônicos" no SUAP, pois esse<br>requerimento também poderá gerar a abertura de um processo eletrônico.                                                                                                    | 5 | Atestado Médico, Formulário<br>"Avaliação Substitutiva" | 8 |
|------------------|-------------------------------|----------------------------------------------------------------------------------------------------|---|---------------------------------------------------------|---|
| с <sup>°</sup> В | Cancelamento de<br>Disciplina | Observe no calendário o prazo de seu campus para esse tipo de solicitação.<br>Indique código e nome da disciplina desejada.<br>Acompanhe o requerimento e o campo observação, para saber a situação em<br>que se encontra.<br>Acompanhe também o Campo de "Processos Eletrônicos" no SUAP, pois esse<br>requerimento também poderá gerar a abertura de um processo eletrônico.                                                                                                    | 0 | Nenhum                                                  | o |
| d, J             | Cancelamento de<br>Matrícula  | Este requerimento será analisado e passará pela entrevista do(a) aluno(a) com<br>a Coordenadoria Sociopedagógica. Verificação junto com a biblioteca se não há<br>pendências na devolução de livros, e para os cursos técnicos integrados com a<br>entrega dos livros didáticos e a entrega da declaração de vaga, para os devidos<br>registros e arquivamento.<br>Acompanhe o requerimento e o campo observação, para saber a situação em<br>que se encontra.<br>Acompanhe também o Campo de "Processos Eletrônicos" no SUAP, pois esse<br>requerimento também poderá gerar a abertura de um processo eletrônico. | 0 | Nenhum                                                  | 8 |

| Q, B | Certificado Modular                          | Acompanhe o requerimento e o campo observação, para saber a situação em<br>que se encontra<br>Nesse período de Pandemia, devido a COVID-19, estamos emitindo esse<br>documento e entregando apenas em casos de urgência, que deverá ser<br>especificado através de um documento que será anexado a esse requerimento.<br>Caso o pedido seja deferido, a entrega será agendada através do Comunicador.<br>O(A) aluno receberá a mensagem por e-mail/e ou pelo SUAP.<br>Acompanhe também o Campo de "Processos Eletrônicos" no SUAP, pois esse<br>requerimento também poderá gerar a abertura de um processo eletrônico. | 60 | Documento que comprove a<br>Urgência do Pedido     |
|------|----------------------------------------------|----------------------------------------------------------------------------------------------------|----|----------------------------------------------------|
| ď    | Colação de Grau                              | Este requerimento passará também pela análise de outros departamentos da<br>instituição, para verificar se o(a) aluno(a) não possui pendências, como a<br>devolução de livros.<br>Acompanhe o requerimento e o campo observação, para saber a situação em<br>que se encontra.<br>Acompanhe também o Campo de "Processos Eletrônicos" no SUAP, pois esse<br>requerimento também poderá gerar a abertura de um processo eletrônico.                                                                                                    | 10 | Nenhum                                             |
| Q, J | Dispensa da Disciplina de<br>Educação Física | Anexar o documento que comprove o motivo da solicitação.<br>Acompanhe também o Campo de "Processos Eletrônicos" no SUAP, pois esse<br>requerimento também poderá gerar a abertura de um processo eletrônico.                                                                                                    | 10 | Documento que comprove o<br>motivo da Solicitação. |

| d, J              | Emissão de<br>Diplomas/Certificados<br>Finais, e Histórico Escolar<br>Final dos Cursos Técnicos e<br>Pós-graduação Lato Sensu | Nesse período de Pandemia, devido a COVID-19, estamos emitindo esse<br>documento e entregando apenas em casos de urgência, que deverá ser<br>especificado através de um documento que será anexado a esse requerimento.<br>Caso o pedido seja deferido, a entrega será agendada através do Comunicador.<br>O(A) aluno receberá a mensagem por e-mail/e ou pelo SUAP.<br>Este requerimento passará também pela análise de outros departamentos da<br>instituição, para verificar se o(a) aluno(a) não possui pendências, como a<br>devolução de livros.<br>Acompanhe o requerimento e o campo observação, para saber a situação em<br>que se encontra<br>Acompanhe também o Campo de "Processos Eletrônicos" no SUAP, pois esse<br>requerimento também poderá gerar a abertura de um processo eletrônico. | 60  | Documento que comprove a<br>Urgência do Pedido |
|-------------------|----------------------------------------------------------------------------------------------------|----------------------------------------------------------------------------------------------------|-----|------------------------------------------------|
| م <sup>ا</sup> لا | Emissão de Diplomas e<br>Histórico Escolar Final de<br>Pós-graduação Stricto<br>Sensu                                         | Nesse período de Pandemia, devido a COVID-19, estamos emitindo esse<br>documento e entregando apenas em casos de urgência, que deverá ser<br>especificado através de um documento que será anexado a esse requerimento.<br>Caso o pedido seja deferido, a entrega será agendada através do Comunicador.<br>O(A) aluno receberá a mensagem por e-mail/e ou pelo SUAP.<br>Este requerimento passará também pela análise de outros departamentos da<br>instituição, para verificar se o(a) aluno(a) não possui pendências, como a<br>devolução de livros.<br>Acompanhe o requerimento e o campo observação, para saber a situação em<br>que se encontra<br>Acompanhe também o Campo de "Processos Eletrônicos" no SUAP, pois esse<br>requerimento também poderá gerar a abertura de um processo eletrônico. | 120 | Documento que comprove a<br>Urgência do Pedido |
| Q B               | Emissão de Diplomas,<br>Histórico Escolar Final dos<br>Cursos Superiores de<br>Graduação                                      | Nesse período de Pandemia, devido a COVID-19, estamos emitindo esse<br>documento e entregando apenas em casos de urgência, que deverá ser<br>especificado através de um documento que será anexado a esse requerimento.<br>Caso o pedido seja deferido, a entrega será agendada através do Comunicador.<br>O(A) aluno receberá a mensagem por e-mail/e ou pelo SUAP.<br>Acompanhe o requerimento e o campo observação, para saber a situação em<br>que se encontra<br>Acompanhe também o Campo de "Processos Eletrônicos" no SUAP, pois esse<br>requerimento também poderá gerar a abertura de um processo eletrônico.                                                                                                    | 120 | Documento que comprove a<br>Urgência do Pedido |

| Q B      | Extraordinário<br>Aproveitamento de<br>Estudos (EXAPE) | Observe o prazo de seu campus para esse tipo de solicitação.<br>É preciso preencher e anexar o formulário "Formulário - EXAPE - ALUNO",<br>disponível no link: https://drive.ifsp.edu.br/s/Telw2fiYl0dDG9n<br>Anexe o arquivo no formato "pdf"<br>Acompanhe o requerimento e o campo observação, para saber a situação em<br>que se encontra.<br>Acompanhe também o Campo de "Processos Eletrônicos" no SUAP, pois esse<br>requerimento também poderá gerar a abertura de um processo eletrônico.                                                                                          | 10 | Formulário - EXAPE - ALUNO                                                            |
|----------|--------------------------------------------------------|----------------------------------------------------------------------------------------------------|----|---------------------------------------------------------------------------------------|
| م<br>آثا | Justificativa/Compensação<br>e Abono de Faltas         | Observe o prazo de seu campus para esse tipo de solicitação.<br>Faça upload dos documentos (Atestado Médico ou outro documento)<br>É preciso preencher e anexar o formulário "Abono, Compensação e<br>Justificativas de Faltas", disponível no<br>link: https://drive.ifsp.edu.br/s/Telw2fiYl0dDG9n<br>Anexe o arquivo no formato "pdf"<br>Acompanhe o requerimento e o campo observação, para saber a situação em<br>que se encontra.<br>Acompanhe também o Campo de "Processos Eletrônicos" no SUAP, pois esse<br>requerimento também poderá gerar a abertura de um processo eletrônico. | 3  | Atestado/Declaração, Formulário<br>"Abono, Compensação e<br>Justificativas de Faltas" |
| Q        | Mudança de Curso<br>(Reopção de Curso)                 | Observe o edital de seu campus para esse tipo de solicitação.<br>Acompanhe o requerimento e o campo observação, para saber a situação em<br>que se encontra.                                                                                                    | 10 | Nenhum                                                                                |

| Q<br>B | Mudança de Turma             | Verifique junto ao Campus se há um prazo no calendário para essa solicitação.<br>Faça upload do documento da justificativa.<br>Acompanhe o requerimento e o campo observação, para saber a situação em<br>que se encontra.<br>Acompanhe também o Campo de "Processos Eletrônicos" no SUAP, pois esse<br>requerimento também poderá gerar a abertura de um processo eletrônico.                                     | 14 | Comprovante Justificativa             |
|--------|------------------------------|----------------------------------------------------------------------------------------------------|----|---------------------------------------|
| م<br>گ | Mudança de Turno             | Verifique se há uma previsão no calendário do Campus sobre esse tipo de<br>requerimento.<br>Faça upload do documento da justificativa.<br>Acompanhe o requerimento e o campo observação, para saber a situação em<br>que se encontra.<br>Acompanhe também o Campo de "Processos Eletrônicos" no SUAP, pois esse<br>requerimento também poderá gerar a abertura de um processo eletrônico.                          | 14 | Comprovante Justificativa             |
| Q<br>B | Outro                        | Acompanhe o requerimento e o campo observação, para saber a situação em<br>que se encontra.<br>Acompanhe também o Campo de "Processos Eletrônicos" no SUAP, pois esse<br>requerimento também poderá gerar a abertura de um processo eletrônico.                                                                                                    | 0  | Nenhum                                |
| Q B    | Passe Escolar - BOM-<br>EMTU | Preencha o formulário "Passe_Escolar_BOM-EMTU", disponível no<br>link: https://drive.ifsp.edu.br/s/Telw2fiYl0dDG9n<br>Anexe a esse requerimento em formato pdf.<br>Acompanhe o requerimento e o campo observação, para saber a situação em<br>que se encontra.<br>Acompanhe também o Campo de "Processos Eletrônicos" no SUAP, pois esse<br>requerimento também poderá gerar a abertura de um processo eletrônico. | 10 | Formulário Passe_Escolar_BOM-<br>EMTU |

| Q, B   | Reconhecimento de<br>Saberes - RESAB | Observe o prazo de seu campus para esse tipo de solicitação.<br>É preciso preencher e anexar o formulário "Formulário - RESAB - ALUNO",<br>disponível no link: https://drive.ifsp.edu.br/s/Telw2fiYI0dDG9n<br>Anexe o arquivo no formato "pdf"<br>Acompanhe o requerimento e o campo observação, para saber a situação em<br>que se encontra.<br>Acompanhe também o Campo de "Processos Eletrônicos" no SUAP, pois esse<br>requerimento também poderá gerar a abertura de um processo eletrônico.                                                                                                    | 10 | Formulário - RESAB - ALUNO                               |
|--------|--------------------------------------|----------------------------------------------------------------------------------------------------|----|----------------------------------------------------------|
| Q B    | Regime de Exercício<br>Domiciliares  | Faça upload do atestado médico e formulário do Regime de Exercícios<br>Domiciliares (em formato <b>pdf</b> ), disponível no<br>link: https://drive.ifsp.edu.br/s/Telw2fiYl0dDG9n<br>Acompanhe o requerimento e o campo observação, para saber a situação em<br>que se encontra.<br>Acompanhe também o Campo de "Processos Eletrônicos" no SUAP, pois esse<br>requerimento também poderá gerar a abertura de um processo eletrônico.                                                                                                    | 10 | Formulário, Atestado Médico                              |
| Q B    | Regime Especial de<br>Dependência    | Nos casos de Regime Especial de Dependência, por favor, verificar o prazo que consta no calendário do Campus.<br>Preencha o formulário "Regime_Especial_de_Dependência", disponível no link: https://drive.ifsp.edu.br/s/Telw2fiYl0dDG9n<br>Anexe a esse requerimento em formato pdf.<br>Acompanhe o requerimento e o campo observação, para saber a situação em que se encontra.<br>Acompanhe também o Campo de "Processos Eletrônicos" no SUAP, pois esse requerimento também poderá gerar a abertura de um processo eletrônico.                                                                                                    | 10 | Nenhum                                                   |
| o<br>گ | Rematrícula                          | Somente para estudantes trancados, integralizados que solicitaram prorrogação<br>de prazo e quem perdeu o prazo previsto no calendário do câmpus.<br>Faça o upload do formulário "Rematrícula em Disciplinas;Série; Módulo"<br>preenchido para atualização de sistema e arquivamento no prontuário.<br>Segue link onde é possível baixar o formulário e<br>preencher: https://drive.ifsp.edu.br/s/Telw2fiYl0dDG9n<br>Acompanhe o requerimento e o campo observação, para saber a situação em<br>que se encontra.<br>Acompanhe também o Campo de "Processos Eletrônicos" no SUAP, pois esse<br>requerimento também poderá gerar a abertura de um processo eletrônico. | 20 | Formulário "Rematrícula em<br>Disciplinas;Série; Módulo" |

| с <sup>®</sup>   | Revisão de Notas e Faltas                 | Preencha o formulário "Revisão_Notas_Faltas", disponível no<br>link: https://drive.ifsp.edu.br/s/Telw2fiYl0dDG9n<br>Anexe esse formulário em formato pdf.<br>Acompanhe o requerimento e o campo observação, para saber a situação em<br>que se encontra.<br>Acompanhe também o Campo de "Processos Eletrônicos" no SUAP, pois esse<br>requerimento também poderá gerar a abertura de um processo eletrônico.                                                                                                    | 10 | Formulário Revisão_Notas_Faltas |
|------------------|-------------------------------------------|----------------------------------------------------------------------------------------------------|----|---------------------------------|
| o <sup>ا</sup> ل | Revisão dos<br>procedimentos avaliativos  | Observe o prazo de até dois (02) dias úteis após a vista do instrumento<br>avaliativo ou da divulgação do resultado pelo professor, para esse tipo<br>de solicitação.<br>Indique a questão e a justificativa de discordância da correção.<br>Preencha o formulário "Requerimento_Revisao_Procedimento_avaliativo -<br>ALUNO", disponível no link: https://drive.ifsp.edu.br/s/Telw2fiYl0dDG9n<br>Anexe esse formulário em formato pdf.<br>Acompanhe o requerimento e o campo observação, para saber a situação em<br>que se encontra.<br>Acompanhe também o Campo de "Processos Eletrônicos" no SUAP, pois esse<br>requerimento também poderá gerar a abertura de um processo eletrônico. | 10 | Nenhum                          |
| d J              | Solicitação de Passe<br>Escolar - SPTrans | Preencha o formulário "Passe_Escolar_SPTRANS" disponível no<br>link: https://drive.ifsp.edu.br/s/Telw2fiYl0dDG9n<br>Anexe o formulário a esse requerimento em formato pdf.<br>Acompanhe o requerimento e o campo observação, para saber a situação em<br>que se encontra.<br>Acompanhe também o Campo de "Processos Eletrônicos" no SUAP, pois esse<br>requerimento também poderá gerar a abertura de um processo eletrônico.                                                                                                    | 10 | Passe Escolar - SPTrans         |

| с <sup>°</sup> В | Trancamento de Matrícula<br>Compulsório | Em casos de <b>Trancamento Compulsório</b> é preciso especificar o motivo com<br>algum documento, e anexar a esse requerimento.<br>Este requerimento será analisado e passará pela entrevista do(a) aluno(a) com<br>a Coordenadoria Sociopedagógica. Verificação junto com a biblioteca se não há<br>pendências na devolução de livros, e para os cursos técnicos integrados com a<br>entrega dos livros didáticos.<br>Acompanhe o requerimento e o campo observação, para saber a situação em<br>que se encontra.<br>Acompanhe também o Campo de "Processos Eletrônicos" no SUAP, pois esse<br>requerimento também poderá gerar a abertura de um processo eletrônico. | 0  | Documento que comprove o<br>Trancamento Compulsório |
|------------------|-----------------------------------------|----------------------------------------------------------------------------------------------------|----|-----------------------------------------------------|
| Q, J             | Trancamento de Matrícula<br>Voluntário  | Nos casos de <b>Trancamento Voluntário</b> , por favor, verificar o prazo que consta<br>no calendário do Campus.<br>Este requerimento será analisado e passará pela entrevista do(a) aluno(a) com<br>a Coordenadoria Sociopedagógica. Verificação junto com a biblioteca se não há<br>pendências na devolução de livros, e para os cursos técnicos integrados com a<br>entrega dos livros didáticos.<br>Acompanhe o requerimento e o campo observação, para saber a situação em<br>que se encontra.<br>Acompanhe também o Campo de "Processos Eletrônicos" no SUAP, pois esse<br>requerimento também poderá gerar a abertura de um processo eletrônico.                | 0  | Nenhum                                              |
| Q, J             | Transferência<br>Externa/Interna        | Este requerimento será analisado e passará pela entrevista do(a) aluno(a) com<br>a Coordenadoria Sociopedagógica. Verificação junto com a biblioteca se não há<br>pendências na devolução de livros.<br>Acompanhe o requerimento e o campo observação, para saber a situação em<br>que se encontra.<br>Acompanhe também o Campo de "Processos Eletrônicos" no SUAP, pois esse<br>requerimento também poderá gerar a abertura de um processo eletrônico.                                                                                                    | 20 | Nenhum                                              |
|                  |                                         |                                                                                                    |    |                                                     |

| Q, J | Transferência<br>Externa/Interna - Técnico<br>Integrado ao Ensino Médio | Este requerimento será analisado e passará pela entrevista do(a) aluno(a) com<br>a Coordenadoria Sociopedagógica. Verificação junto com a biblioteca se não há<br>pendências na devolução de livros, e para os cursos técnicos integrados com a<br>entrega dos livros didáticos e a entrega da declaração de vaga, para os devidos<br>registros e arquivamento.<br>Acompanhe o requerimento e o campo observação, para saber a situação em<br>que se encontra.<br>Acompanhe também o Campo de "Processos Eletrônicos" no SUAP, pois esse<br>requerimento também poderá gerar a abertura de um processo eletrônico. | 20 | Declaração de Vaga |
|------|-------------------------------------------------------------------------|----------------------------------------------------------------------------------------------------|----|--------------------|
|------|-------------------------------------------------------------------------|----------------------------------------------------------------------------------------------------|----|--------------------|

Em muitos requerimentos também é preciso preencher algum formulário. Os formulários estão disponíveis no link: <u>https://drive.ifsp.edu.br/s/Telw2fiYl0dDG9n</u>

Há alguns requerimentos que podem gerar processos eletrônicos no SUAP, devido a tramitação do requerimento entre os departamentos do Campus do IFSP. Dessa forma, para acompanhar a tramitação de um processo é preciso realizar o seguinte:

| suap                                                     | PENDÊNCIAS                                                                                                    |                                                              |   |                                                                             | 9             |  |
|----------------------------------------------------------|----------------------------------------------------------------------------------------------------|--------------------------------------------------------------|---|-----------------------------------------------------------------------------|---------------|--|
|                                                          | Responda ao questionário de<br>Caracterização<br>Socioeconômica.                                                                                       | PROCESSOS ELETRÔNICOS                                        |   |                                                                             | ×             |  |
| Q Buscar Item de Menu                                    |                                                                                                    |                                                              |   | <ul> <li>Biblioteca Pergamum</li> <li>Biblioteca Virtual Pearson</li> </ul> | @ Google Play |  |
| <ul> <li>INÍCIO</li> <li>DOCUMENTOS/PROCESSOS</li> </ul> | Notícias Portal do<br>IFSP<br>Campus: PRC<br>23/06/2020<br>Processo seletivo simplificado<br>para o preenchimento de<br>vagas dos cursos de extensão - | Busca Rápida:                                                |   | P E-mail Institucional                                                      |               |  |
| Documentos Eletrônicos                                   |                                                                                                    |                                                              |   | SERVICO SOCIAL                                                              |               |  |
| Processos                                                |                                                                                                    | <ul> <li>IFSP NO YOUTUBE</li> <li>IFSP no YouTube</li> </ul> | × | + Solicitar Auxílio Eventual                                                |               |  |
| Clique em "Docu<br>em "Processos E                       | mentos/Processos", depois<br>Eletrônicos", e "Processos"                                                                                               | Inscreva-se, curta e compartilhe!<br>Veja mais               |   | ⊟ Registro de Atividades                                                    |               |  |
| CENTRAL DE SERVIÇOS                                      | projeto institucional do                                                                                                    | & SUAP MOBILE - IFSP                                         | × |                                                                             |               |  |
| ATIVIDADES ESTUDANTIS                                    | programa institucional de<br>bolsa de iniciação à docência -                                                                                           |                                                              |   |                                                                             |               |  |

| suap                                                                                                    | Início<br>Pro                          | <ul> <li>Processos Eletrônicos</li> <li>DCESSOS Elet</li> <li>TROS</li> </ul> | rônicos                       |                                 |        |               |                     |          |                  |          |          |            |                    | Ø Ajuda                |
|----------------------------------------------------------------------------------------------------|----------------------------------------|-------------------------------------------------------------------------------|-------------------------------|---------------------------------|--------|---------------|---------------------|----------|------------------|----------|----------|------------|--------------------|------------------------|
| See a substantia set internet a const                                                                           | Тек                                    | to:                                                                           | Agru                          | ipamento                        |        | Cempus de     | Criação             |          | Setor de (       | Crieção: |          | Camp       | us Atual           |                        |
| Q Buscar Itam de Menu                                                                                           |                                        |                                                                               | Ir Me                         | us Processos                    | ~      | Todos         |                     | *        | Todos            |          | *        | Toda       | 09                 | ~                      |
|                                                                                                    | Set                                    | or Atual:                                                                     | Tipo de Proces                | 150.                            | Data/H | ara da Criaçã | α                   | Nīvel de | Acesso:          |          | Situação |            |                    |                        |
| Os processos abertos qui<br>como interessado estarão<br>nesse local. É possível cli<br>para saber mais detalhes | e o alu<br>o dispo<br>car na<br>do pro | no esteja<br>niveis<br>"lupa"<br>ocesso.<br>ero Protocolo                     | Tipo de<br>Processo           | Assunto                         | Int    | eressados     | Setor de<br>Criação | Da       | ta de<br>ertu ra | Situação | Se       | tor        | Nível de<br>Acesso | Última<br>Movimentação |
| Processos Fisicos >                                                                                             | Q                                      | 23305.008004.2020-<br>69                                                      | Ensinc: Carteir<br>Estudantil | a 2ª VIA CARTEIRA<br>ESTUDANTIL | (      |               | CRDI-PRI            | 23<br>17 | /06/2020<br>27   | Em trámi | te Ci    | RDI-<br>RE | Restrito           | 23/06/2020<br>17:28    |
| <ul> <li>GESTÃO DE PESSOAS</li> <li>CENTRAL DE SERVIÇOS</li> <li>ATIVIDADES ESTUDANTIS</li> </ul>               | Most                                   | rando 1 Processo Eletrór                                                      | tico                          |                                 |        |               |                     |          |                  |          |          |            |                    |                        |